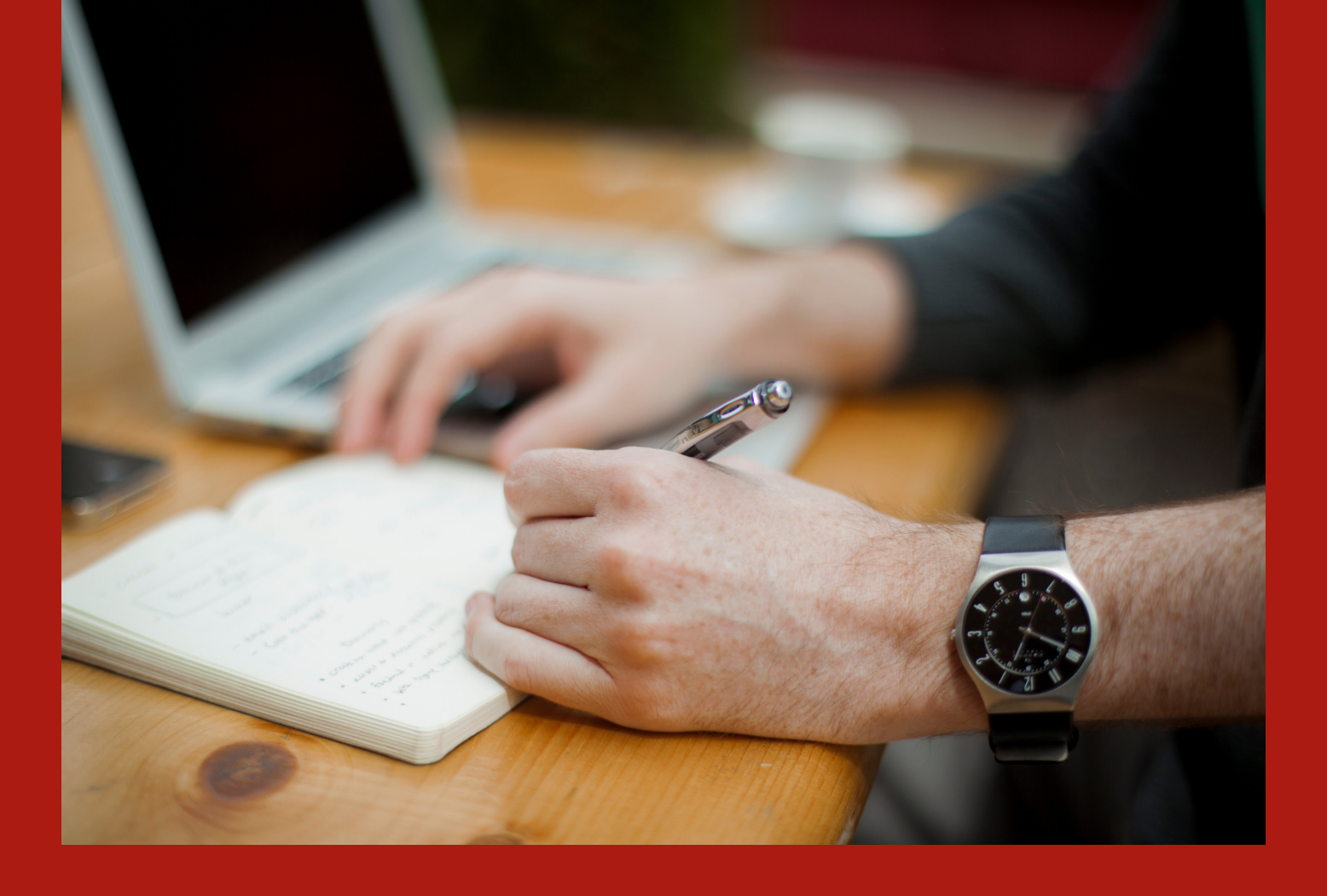

# TUTORIAL

Submissão de resumos expandidos e inscrição de apresentador de trabalho

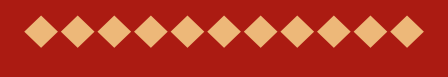

### EICTI 2019

VIII Encontro de Iniciação Científica IV Encontro de Iniciação em Desenvolvimento Tecnológico e Inovação

\*\*\*\*\*\*\*\*\*\*\*\*\*\*\*\*\*\*\*\*\*\*\*\*\*

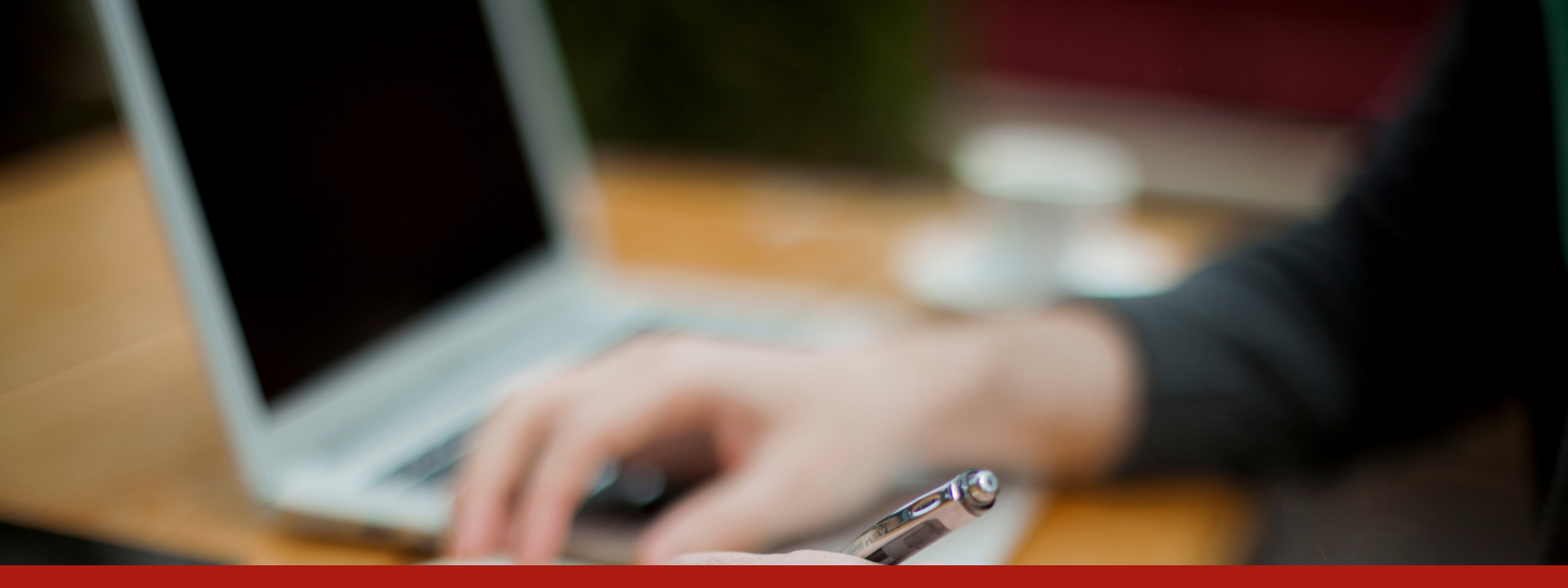

# DOCUMENTOS Importantes

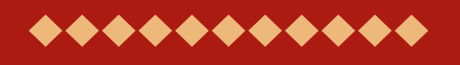

EICTI 2019

ACESSE:

### **REGULAMENTO GERAL**

MODELO DE RESUMO EXPANDIDO

\*\*\*\*\*\*\*\*\*\*\*\*\*\*\*\*\*\*\*\*\*\*\*\*\*\*\*\*\*\*

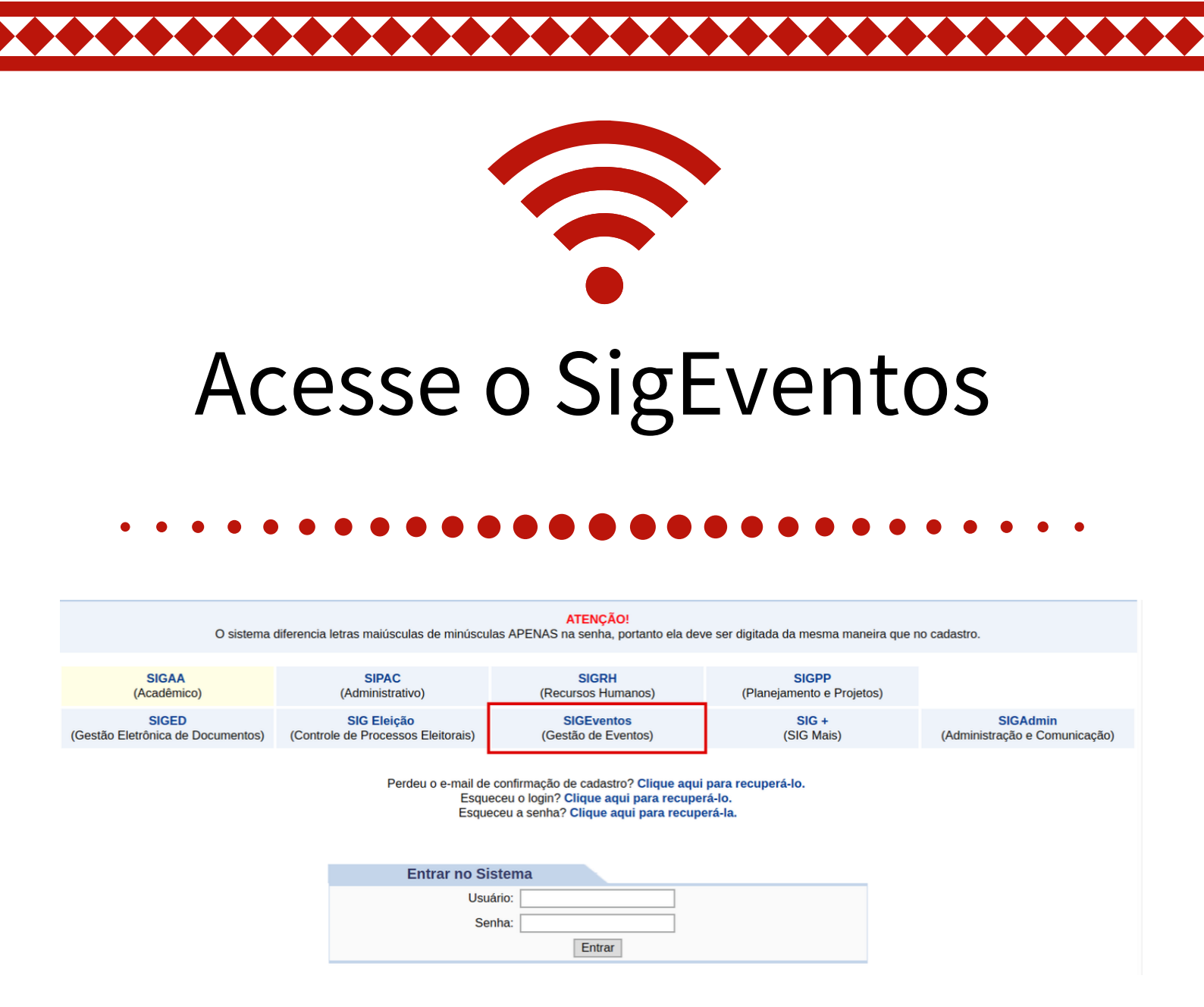

### No menu principal clique em "realizar nova submissão".

| <ul> <li>Submissões de Trabalhos</li> <li>Minhas Submissões de Trabalho</li> <li>Realizar Nova Submissão</li> </ul>              | <ul> <li>Inscrições</li> <li>Minhas Inscrições</li> <li>Realizar uma nova Inscrição</li> </ul> |
|----------------------------------------------------------------------------------------------------|------------------------------------------------------------------------------------------------|
| <ul> <li>Inscrições para Equipe Organizadora do Event</li> <li>Minhas Inscrições</li> <li>Realizar uma nova Inscrição</li> </ul> | 0                                                                                              |

### A página abaixo será apresentada.

#### Caro usuário,

Abaixo estão listados os eventos que estão com período de submissão aberto. São os eventos para os quais é possível submeter trabalhos.

Alguns eventos podem possuir eventos associados a ele, que podem permitir a submissão de trabalhos também.

Clique na opção: "Visualizar/Realizar Inscrição para os Eventos Associados" para visualizar a lista de eventos associados ao evento principal que estão com os períodos de submissão de trabalhos abertos e poder realizar a submissão de trabalhos para esses eventos.

| -                | : Visualizar/Submeter Trabalhos para os Eventos               | Associados  | 🔍: Visuazar dados | do Evento 🔇 Submeter Tra  | balho                 |   |
|------------------|---------------------------------------------------------------|-------------|-------------------|---------------------------|-----------------------|---|
|                  | Eventos com Perí                                              | ODO DE SUBM | ISSÃO ABERTO (1)  |                           |                       |   |
| Тіро             | Título                                                        | Perío       | do de Submissão   | Período do Evento         | Eventos<br>Associados |   |
| SEMANA INTEGRADA | II SIEPE – Semana Integrada de Ensino, Pesquisa e<br>Extensão |             |                   | 22/10/2019 até 25/10/2019 | 3 📲                   | Q |

# Clicando no ícone < serão apresentados os eventos associados.

|                  | Eventos com Período d                                         | e Submissão Aberto ( 1 )  |                           |                       |      |
|------------------|---------------------------------------------------------------|---------------------------|---------------------------|-----------------------|------|
| Тіро             | Título                                                        | Período de Submissão      | Período do Evento         | Eventos<br>Associados |      |
| SEMANA INTEGRADA | II SIEPE – Semana Integrada de Ensino, Pesquisa e<br>Extensão |                           | 22/10/2019 até 25/10/2019 | 3                     | -= 🔍 |
| ENCONTRO         | EICTI 2019                                                    | 05/08/2019 até 06/09/2019 | 23/10/2019 até 25/10/2    | 019                   | 0    |
| SEMINÁRIO        | SAFOR - Seminário de Atividades Formativas da UNILA           | 05/08/2019 até 06/09/2019 | 23/10/2019 até 25/10/2    | 019                   | Q    |
| SEMINÁRIO        | VII SEUNI - Seminário de Extensão da UNILA                    | 05/08/2019 até 06/09/2019 | 22/10/2019 até 25/10/2    | 019                   | Ì    |

## Para submeter o trabalho no EICTI 2019 é só clicar no ícone 🅥

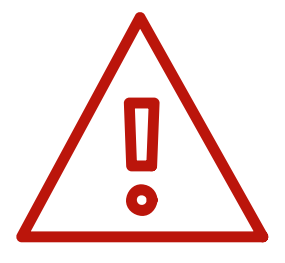

Cabe ao estudante (bolsista ou voluntário) elaborar o resumo expandido da pesquisa desenvolvida, que será enviado pelo orientador do plano de trabalho, por meio do SigEventos.

Exclusivo para o orientador - Responsável pela submissão

## A submissão compreende 4 passos. O primeiro passo é preencher os campos solicitados conforme imagem abaixo.

| Dados do Trabalho                                                                                                    |            |
|----------------------------------------------------------------------------------------------------|------------|
| Evento Selecionado                                                                                                    |            |
| Tipo do Evento: ENCONTRO                                                                                                    |            |
| Título : EICTI 2019                                                                                                    |            |
| Período do Evento: 23/10/2019 a 25/10/2019 (Evento Ativo)                                                                                                |            |
| Período de Submissão: 05/08/2019 a 06/09/2019 (Período de Submissões Aberto)                                                                             |            |
| Período de Avaliações: 30/08/2019 a 27/09/2019 (Período de Avaliações Finalizado ou ainda não Começou)                                                   |            |
| Resultado das Avaliações Disponível a 01/10/2019 partir de:                                                                                              |            |
| Certificados Disponíveis a partir de: 31/10/2019                                                                                                    |            |
| DOS DO TRABALHO                                                                                                    |            |
| Título: \star Colocar o mesmo título do plano de trabalho                                                                                                |            |
| Resumo: * Deve apresentar os seguintes elementos: Introdução, objetivo do estudo, metodologia, resultados (parciais ou<br>finais) e considerações finais |            |
| ea do Trabalho                                                                                                    |            |
|                                                                                                    | IAS<br>NAS |
| Próximo ( 1 de 4 ) >> Cancelar                                                                                                    |            |

É necessário selecionar a grande área do conhecimento ao qual o plano de trabalho está vinculado.

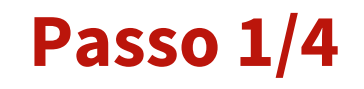

No segundo passo o docente será o responsável pela submissão, indicando o orientando (bolsista ou voluntário) como participante (apresentador de trabalho).

|                          | Dados do Trabalho                                                                                       |  |  |  |
|--------------------------|----------------------------------------------------------------------------------------------------|--|--|--|
| EVENTO SELECIONADO       |                                                                                                    |  |  |  |
| Ti                       | po do Evento: ENCONTRO                                                                                  |  |  |  |
|                          | Título : EICTI 2019                                                                                     |  |  |  |
| Perío                    | Período do Evento: 23/10/2019 a 25/10/2019 (Evento Ativo)                                               |  |  |  |
| Período d                | e Submissão: 05/08/2019 a 06/09/2019 (Período de Submissões Aberto)                                     |  |  |  |
| Período o                | le Avaliações: 30/08/2019 a 27/09/2019 ( <i>Período de Avaliações Finalizado ou ainda não Começou</i> ) |  |  |  |
| Resultado das Avaliaçõe  | s Disponível a <sub>01/10/2019</sub><br>partir de:                                                      |  |  |  |
| Certificados Disponíve   | is a partir de: 31/10/2019                                                                              |  |  |  |
| DADOS DO RESPONSÁVEL, O  | RIENTADOR OU COORDENADOR:                                                                               |  |  |  |
| ٦                        | ipo de Vínculo com a UNILA: \star 🖲 DOCENTE                                                             |  |  |  |
|                          | Tipo de Participação: \star 🖲 RESPONSÁVEL PELA SUBMISSÃO DE TRABALHOS                                   |  |  |  |
| Matrícula Sia            | e: * (Sem o Dígito Verificador) Adicionar Responsável                                                   |  |  |  |
| Nome C                   | ficial                                                                                                  |  |  |  |
| DADOS DOS PARTICIPANTES, | PRIMEIRO AUTOR, ORIENTADOR OU COORDENADOR::                                                             |  |  |  |
| т                        | ipo de Vínculo com a UNILA : 🔹 🖲 DISCENTE 🔍 USUÁRIO EXTERNO                                             |  |  |  |
|                          | Tipo de Participação: \star 🖲 APRESENTADOR DE TRABALHO                                                  |  |  |  |
| Matrícula: 🖈             | Adicionar Participante                                                                                  |  |  |  |
| Nome Oficial             |                                                                                                    |  |  |  |
|                          |                                                                                                    |  |  |  |
|                          | Próximo ( 2 de 4 ) >> <a> &lt;&lt; Voltar</a> Cancelar                                                  |  |  |  |
|                          |                                                                                                    |  |  |  |

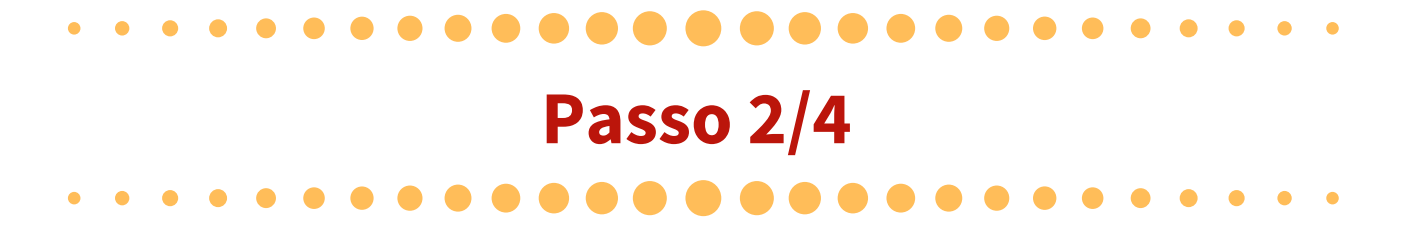

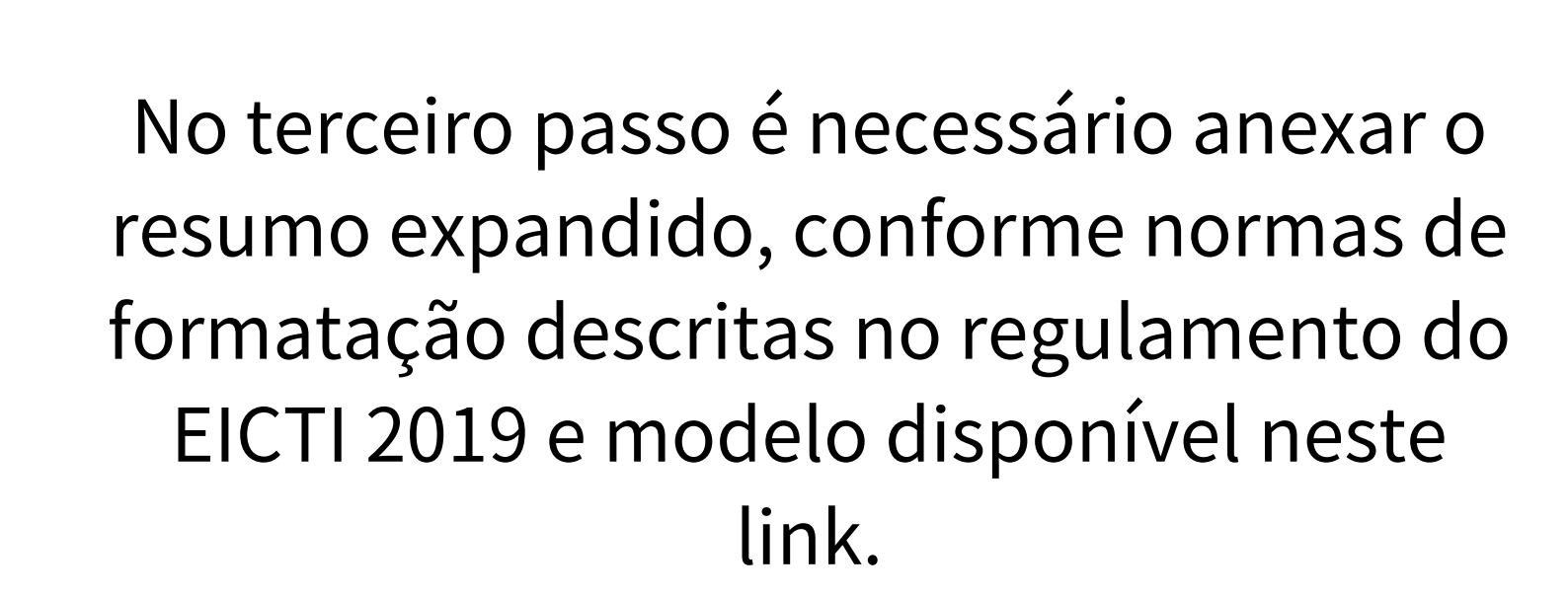

| Dados do Trabalho                                                                                      |
|----------------------------------------------------------------------------------------------------|
| EVENTO SELECIONADO                                                                                     |
| Tipo do Evento: ENCONTRO                                                                               |
| Título : EICTI 2019                                                                                    |
| Período do Evento: 23/10/2019 a 25/10/2019 (Evento Ativo)                                              |
| Período de Submissão: 05/08/2019 a 06/09/2019 (Período de Submissões Aberto)                           |
| Período de Avaliações: 30/08/2019 a 27/09/2019 (Período de Avaliações Finalizado ou ainda não Começou) |
| Resultado das Avaliações Disponível a <sub>01/10/2019</sub> partir de:                                 |
| Certificados Disponíveis a partir de: 31/10/2019                                                       |
| ARQUIVO DO TRABALHO                                                                                    |
| Arquivo Submetido: Resumo Expandido.Orientandopdf                                                      |
| Arquivo: * + Arquivo                                                                                   |
|                                                                                                    |
| Próximo ( 3 de 4 ) >> <a> &lt;&lt; Voltar</a> Cancelar                                                 |
|                                                                                                    |

Resumos fora do formato não serão publicados nos Anais da II SIEPE.

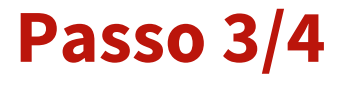

## No quarto passo é necessário ler a mensagem de direitos autorais e clicar no botão "Submeter", conforme imagem abaixo.

| Dados do Trabalho                                                                                      |
|----------------------------------------------------------------------------------------------------|
| Evento Selecionado                                                                                     |
| Tipo do Evento: ENCONTRO                                                                               |
| Título : EICTI 2019                                                                                    |
| Período do Evento: 23/10/2019 a 25/10/2019 (Evento Ativo)                                              |
| Período de Submissão: 05/08/2019 a 06/09/2019 (Período de Submissões Aberto)                           |
| Período de Avaliações: 30/08/2019 a 27/09/2019 (Período de Avaliações Finalizado ou ainda não Começou) |
| Resultado das Avaliações Disponível a 01/10/2019<br>partir de:                                         |
| Certificados Disponíveis a partir de: 31/10/2019                                                       |

Na condição de autor(a) e detentor(a) dos direitos autorais do trabalho, cedo e transfiro, de forma total e definitiva, o direito de utilização, publicação, exposição, reprodução e distribuição sobre a referida obra, em território nacional e estrangeiro, nos termos da Lei nº 9.610, de 19 de fevereiro de 1998. Declaro ainda que o conteúdo da obra cedida é original e de minha autoria, responsabilizando-me por eventuais questionamentos judiciais ou extrajudiciais em decorrência de sua divulgação.

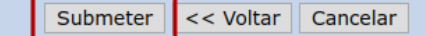

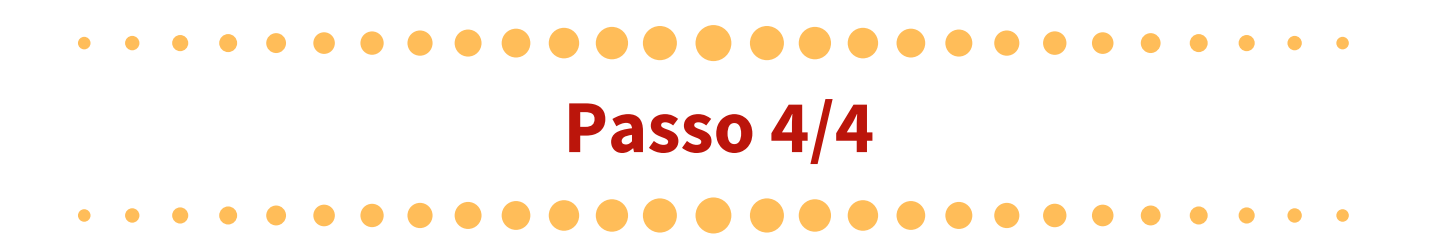

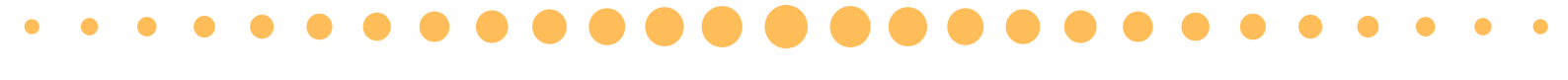

## Após a submissão do resumo expandido é necessário que o orientando se inscreva como apresentador de trabalho no EICTI 2019. Para isso siga as orientações abaixo.

| MENU PRINCIPAL                                                                                                    |                                                                                                |
|----------------------------------------------------------------------------------------------------|------------------------------------------------------------------------------------------------|
| Calendário Participantes                                                                                                    |                                                                                                |
| <ul> <li>Submissões de Trabalhos</li> <li>Minhas Submissões de Trabalho</li> <li>Realizar Nova Submissão</li> </ul>               | <ul> <li>Inscrições</li> <li>Minhas Inscrições</li> <li>Realizar uma nova Inscrição</li> </ul> |
| <ul> <li>Inscrições para Equipe Organizadora do Evento</li> <li>Minhas Inscrições</li> <li>Realizar uma nova Inscrição</li> </ul> |                                                                                                |

## Na página inicial do SigEventos acesse o menu "Inscrições" → "Realizar uma nova inscrição".

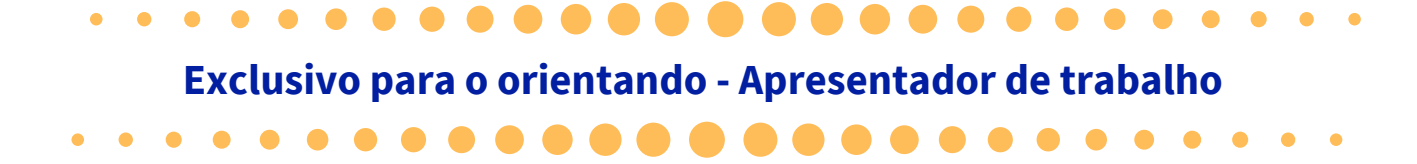

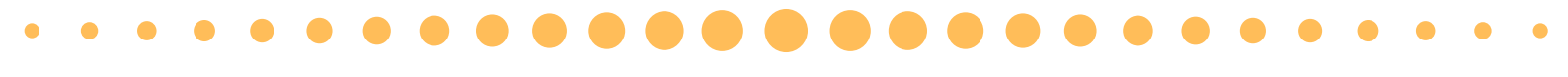

Na tela seguinte serão apresentados os eventos com inscrições abertas. Assim na II SIEPE – Semana Integrada de Ensino, Pesquisa e Extensão é necessário clicar no botão 🛸 e na sequência clique no botão 🌑 para se inscrever como APRESENTADOR DE TRABALHO

|                  | Eventos com Período                                           | DE INSCRIÇÃO ABERTO ( 3 ) |                           |                       |        |
|------------------|---------------------------------------------------------------|---------------------------|---------------------------|-----------------------|--------|
| Тіро             | Título                                                        | Período de Inscrições     | Período do Evento         | Eventos<br>Associados |        |
| CURSO            | Educação para a diversidade e Interculturalidade              | 01/08/2019 até 13/08/2019 | 15/08/2019 até 20/12/2019 | 0                     | Q ©    |
| CURSO            | TESTE                                                         | 29/07/2019 até 20/08/2019 | 23/08/2019 até 23/08/2019 | 0                     | Q 🎯    |
| SEMANA INTEGRADA | II SIEPE – Semana Integrada de Ensino, Pesquisa e<br>Extensão | 24/07/2019 até 27/08/2019 | 22/10/2019 até 25/10/2019 | 3                     | -= 🔍 🎯 |
| EVENTOS ASSOCIAD | 005                                                           |                           |                           |                       |        |
| ENCONTRO         | EICTI 2019                                                    | 31/07/2019 até 21/10/2019 | 23/10/2019 até 25/10/20   | )19                   | Q 📀    |
| SEMINÁRIO        | SAFOR - Seminário de Atividades Formativas da UNILA           | 05/08/2019 até 06/09/2019 | 23/10/2019 até 25/10/20   | )19                   | Q 🎯    |
| SEMINÁRIO        | VII SEUNI - Seminário de Extensão da UNILA                    | 05/08/2019 até 06/09/2019 | 22/10/2019 até 25/10/20   | )19                   | Q 🕥    |

Nesta página selecione a opção "APRESENTADOR DE TRABALHO" e clique em "Inscrever-se", conforme imagem abaixo.

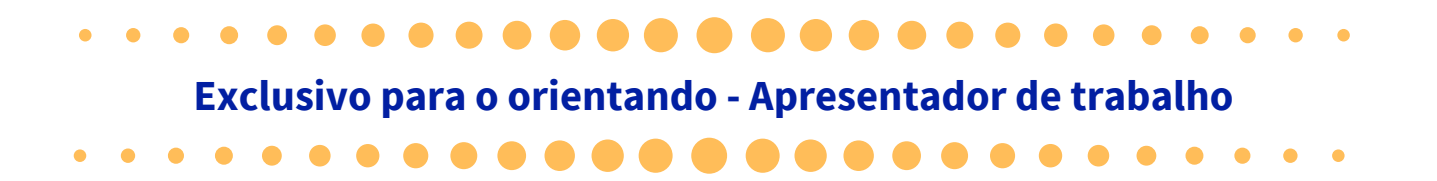

| Dados da Inscrição                                        |  |  |
|-----------------------------------------------------------|--|--|
| Evento Selecionado                                        |  |  |
| Tipo do Evento: ENCONTRO                                  |  |  |
| Título : EICTI 2019                                       |  |  |
| Período do Evento: 23/10/2019 a 25/10/2019 (Evento Ativo) |  |  |
| Quantidade de Vagas: 250                                  |  |  |
| Quantidade de Inscritos: 0                                |  |  |
| Instruções                                                |  |  |
|                                                           |  |  |
| TIPO DE PARTICIPAÇÃO                                      |  |  |
| Tipo de Participação: \star 🖲 APRESENTADOR DE TRABALHO    |  |  |
| Inscrever-se Cancelar                                     |  |  |
|                                                           |  |  |

\* Campos de preenchimento obrigatório.

## Somente receberá certificado de apresentador de trabalho no EICTI 2019, o orientando que se inscrever nesta condição, por meio do SigEventos, conforme instruções acima.

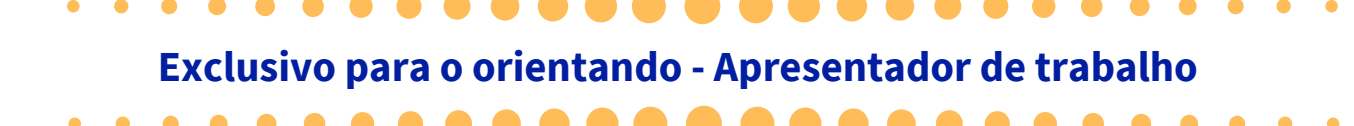

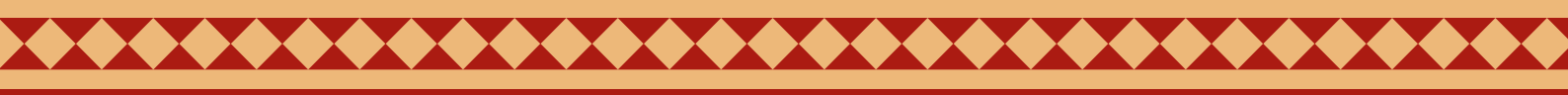

# **PRONTO!**

### Agora é só aguardar as novas orientações na página da II SIEPE

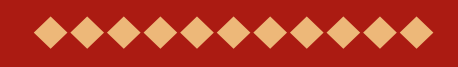

### EICTI 2019

Comissão organizadora - EICTI 2019

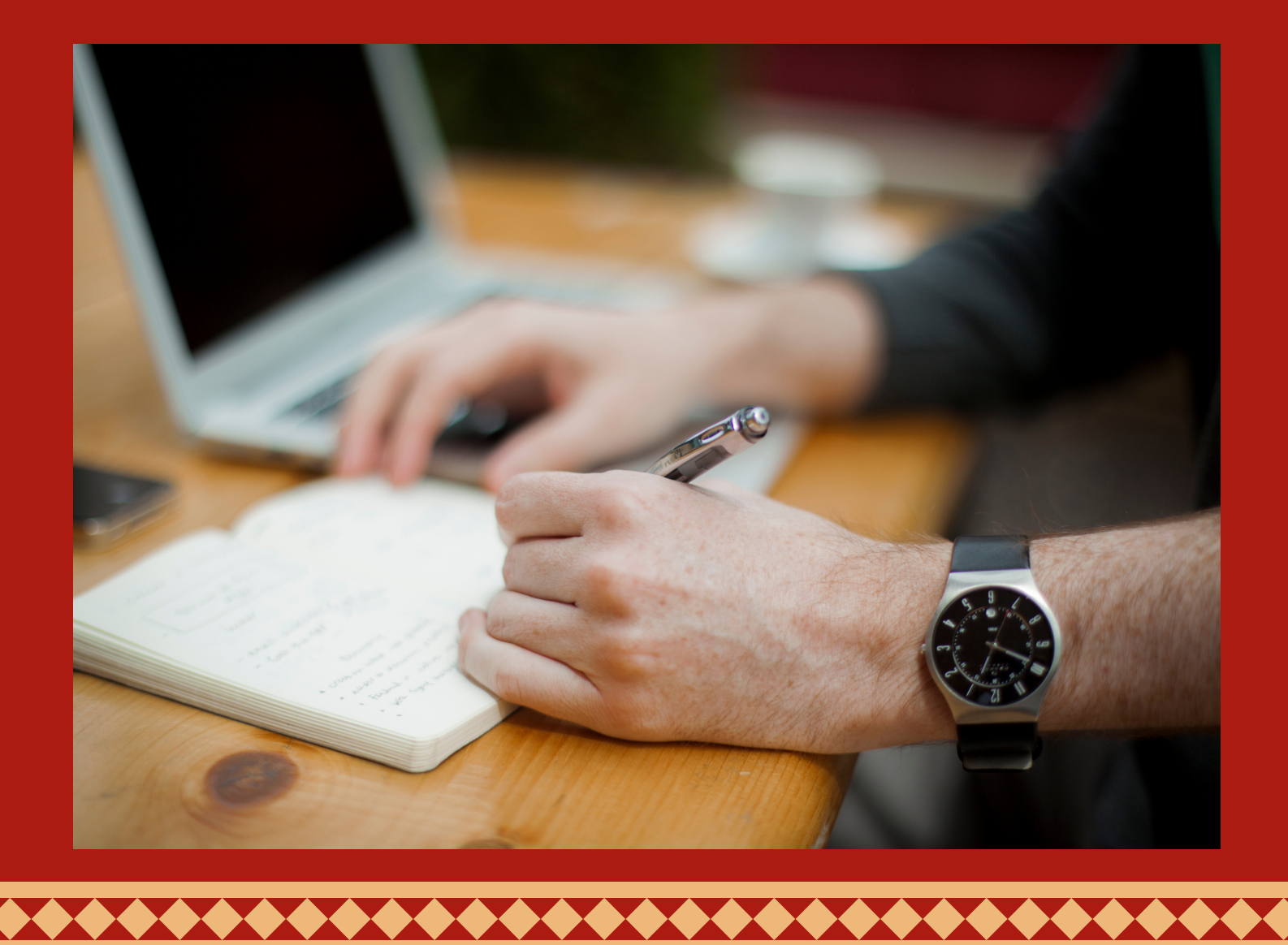